| WiFi 設定スタ<br>CLOUD AiR-WiFi AIR-1                                        | ートガイド 🛫                                                                                                    | W-Fiレンタル屋を<br>WORLD ワールド                                |
|--------------------------------------------------------------------------|----------------------------------------------------------------------------------------------------|---------------------------------------------------------|
| 商品が届いたら<br>WiFiルーターの動作確認をお願いします<br>日本国内で端末のチェックを行ってください。日本国内でも通信が利用できます。 |                                                                                                    |                                                         |
| 1 WiFi ルーターの電源を ON                                                       | <b>2</b> ORコードで接続                                                                                                    | <b>3</b> データ诵信ができれば OK !                                |
| 液晶画面がついてから1分ほどで<br>WiFi の電波が発信されます。                                      | 表示された QR コードを読みとって<br>接続を完了してください。                                                                                                    | インターネットサイトや<br>SNS アプリをひらいていただき、<br>正常に動作するかご確認ください。    |
| 上部側面を<br>3 秒程長押し                                                         | <ul> <li>         (の)<sup>2</sup>         4G<sub>1</sub>II         (回)         データ利用         (力んたん接続 QRコード         (カムたん接続 QRコード         (カコード         (カコード         (カコード         (カコード         (ロコード         (ロコー         (ロコー         (ロコー        (ロコー         (ロコー         (ロ</li></ul> | 不具合を感じられましたら                                            |
|                                                                          |                                                                                                    | 別紙トラブルシューティングガイドをご確認ください。<br>問題が解決しない場合は当店までお問い合わせください。 |
|                                                                          |                                                                                                    |                                                         |
| 出国前に データの節約設定を行ってください                                                    |                                                                                                    |                                                         |
| <b>1.</b> 自動アップデートの停止 (WiFi ル                                            | ֊ーターでの設定) <sup>◎' 46</sup> ៕   ■                                                                                                    | く データ節約設定<br>データ節約設定                                    |

アプリの自動アップデートやダウンロード、一部クラウド同期において、 大量ダウンロードを防ぐ設定です。必要なときは設定をOFF にしてください。

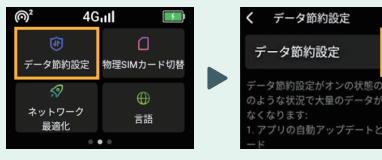

2. 国際ローミングの停止(お客様のスマートフォンやタブレットでの設定)

[設定]>[Apple ID]>[iCloud]

>[iCloud バックアップ]をオフ

### iPhoneの場合

・iCloud バックアップ設定

- ・iTunes Store と App Store 設定
- ・モバイルデータ通信設定

[ 設定 ]>[iTunes Store と App Store] >自動ダウンロードをすべてオフ ・App のバックグラウンド更新設定 [設定]>[一般] >[App のバックグラウンド更新]をオフ [設定]>[モバイルネットワーク]をオフ

Androidの場合

・アプリの自動更新設定

・データローミング

[Play ストア (Google Play)] > [ 設定 ]>[ アプリの自動更新 ]>アプリを自動更新しないを選択 [設定]>[モバイルネットワーク] >[データローミング]がオフになっているか確認 ・モバイルデータ通信設定 [設定]>[モバイルネットワーク]をオフ

※データローミングをオフにしない場合、現地のネットワーク回線に接続されるので、 お客様がスマートフォン等をご契約されている通信事業者より追加料金を請求される可能性がございます。

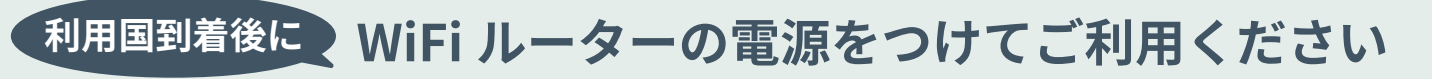

必ず利用国に着いてから電源を入れてください。 ※乗り継ぎ国などで電源を入れないようご注意ください。

電源の受信に最大5分程かかることがございます。 メニュー画面より「ネットワーク最適化」を実行いただけると、スムーズにつながります。

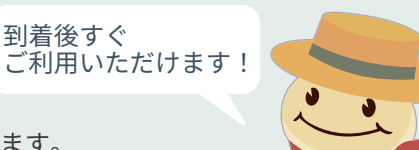

#### WiFi 設定スタートガイド CLOUD AiR-WiFi AIR-1

# PC 接続

#### ■無線の場合(Windows10)

- 画面の右下のタスクバーからアクションセンター(ふきだしのマーク)を クリックし、[ネットワーク]を選択します。
- 2.「AiR-WiFi ...」から始まる SSID (WiFi の名前)を選択します。 SSID は WiFi ルーターの裏面に書かれています。
- ネットワークセキュリティキーの入力画面で、 パスワード (WiFi 裏面に記載の Password)を入力し [次へ]をクリックします。
- 4. 共有設定の確認画面が表示された場合、[はい]をクリックします。
- 5. 接続完了です。

## メニューアイコン

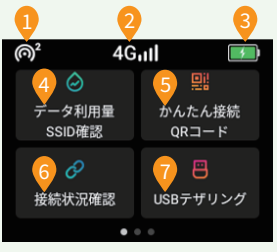

①端末接続数 ②信号強度 ③バッテリー残量 ④データ利用量 /SSID 確認 ⑤かんたん接続QR コード ⑥接続状況確認 ⑦USB デザリング

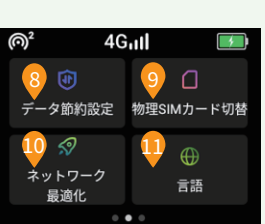

4G**.II** 

 $\uparrow$ 

**、** ソフトウェア

アップデ

⑧データ節約設定

Mac PC ではご利用いただけません。接続する場合は無線接続にてご利用ください。

1. WiFi ルーターとお手持ちの WindowsPC を USB ケーブルで接続します。 2. WiFi ルーターの [USB デザリング] をタップし、機能をオンにします。

接続したスマートフォン等の アブリの自動アップデートを抑える機能です。 ※機能がオンの場合、アプリストアに 接続できなくなる場合があります。

⑨物理SIMカード切替 ご自身でご用意いただいたSIM カードをご利用いただけます。

⑩ネットワーク最適化 通信が安定しない場合はこちらで最適化をお試しください。

⑪言語

(

端末情報

USB ケーブルで接続する場合

3. WiFi ルーターと PC が直接接続されます。

本機能は Windows PC のみ利用可能です。

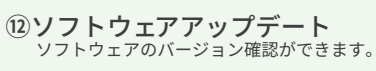

⑬端末情報 端末情報の確認、端末の初期化ができます。 SSID・パスワードを変更した場合、初期化を行うことで 初期値に戻すことができます。

# 利用できる通信量について

- 1日 5GB を超えると制限がかかり、通信が低速化いたします。
- データ通信量は端末メニューの [データ利用量 /SSID 確認 ] より確認できます。
- データ通信量の表示は、1日ごとにリセットされます。1日のカウントは日本時間基準です。

### 不具合を感じたら

端末の一時的な不具合でしたら、端末のリセットをお試しいただくことで、解消が期待できます。 別紙トラブルシューティングガイドも合わせてご確認ください。

### リセット方法

WiFiルーターの初期化をしていただくことで、出荷時の状態に戻すことができます。 -時的な不具合の場合、リセットで改善される場合がございます。再起動完了後は言語選択し、接続をお試しください。

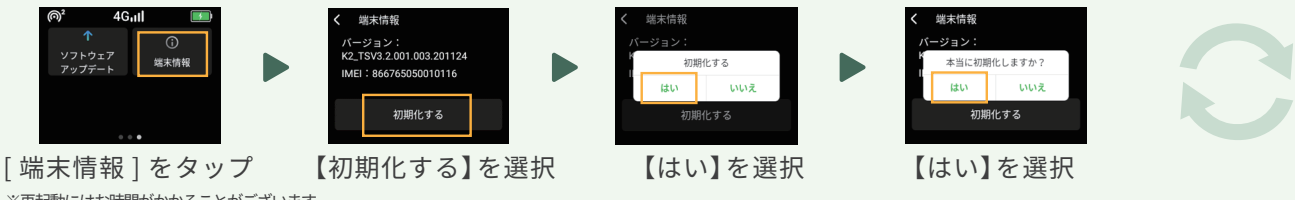

※再起動にはお時間がかかることがございます。 ※SSID、パスワードを変更している場合、本機能の「初期化する」を行うことで初期値に戻ります。

お問い合わせ先(営業時間:平日 9:30~19:00/土日祝 11:00~18:00)

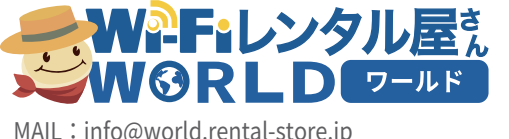

MAIL : info@world.rental-store.jp TEL:03-3525-8351 (国際電話+81-3-3525-8351)

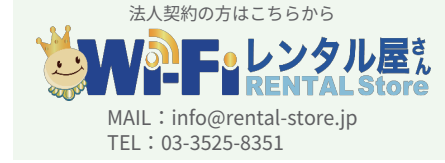

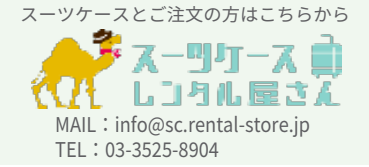